## Archive or Delete a Project

Video has been removed from this PDF. Visit the BrightWork 365 knowledge base to view.

## **Archive a Project**

When it is no longer necessary for a project to be in **Active** status, for example because it is deferred or closed, it can be archived and put into **Read-only** mode. Archiving is usually preferred over deletion of a project because deleted projects cannot be recovered. Only users with the **BrightWork PMO Manager** security role can delete projects.

1. While in a project record click **Deactivate**.

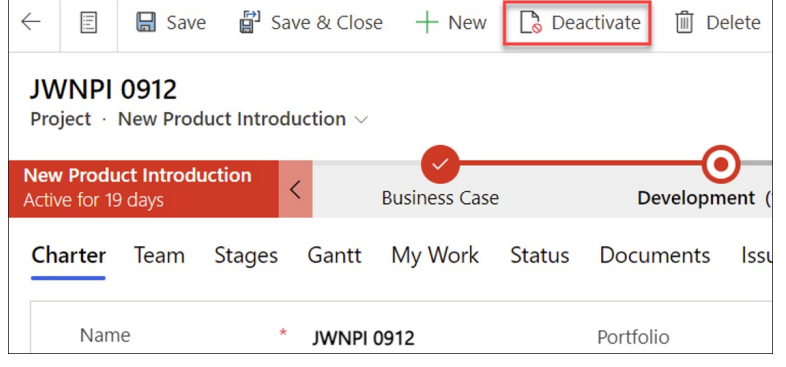

2. Click **Deactivate** to confirm the deactivation request.

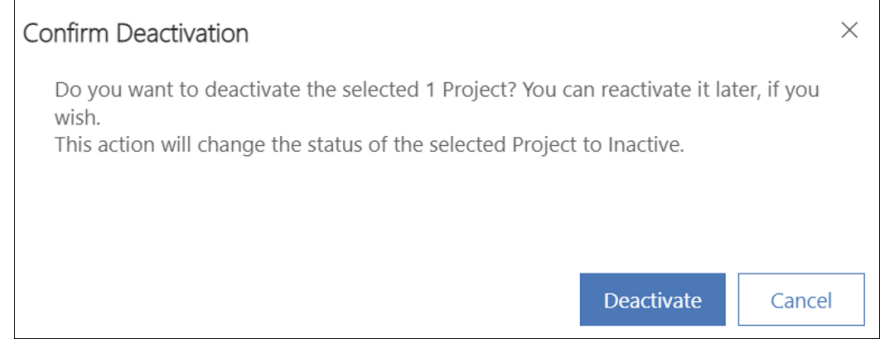

3. You can re-activate a project by entering the project record and clicking Activate.

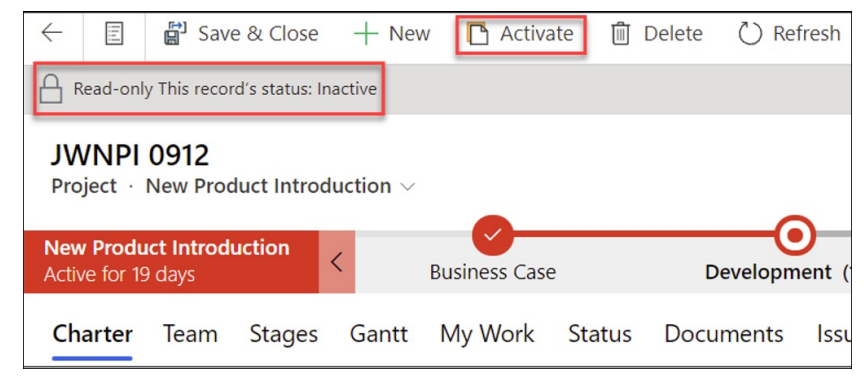

## **Delete a Project**

**Caution** Deleted projects are permanently removed and cannot be recovered.

To delete a project permanently:

1. Click into the project and click **Delete** at the top of the screen.

| $\leftarrow$                                                |                | Ľ | 🔚 Save    | 🛱 Save            | & Close | + New  | 📘 Dea | activate | 🗊 Delete | 🕐 R:   |  |
|-------------------------------------------------------------|----------------|---|-----------|-------------------|---------|--------|-------|----------|----------|--------|--|
| ACME Strategic Plan - Saved<br>Project · Project Standard ~ |                |   |           |                   |         |        |       |          |          |        |  |
| BrightWork Project<br>Active for 3 months                   |                |   | t.        | < Initiate (3 Mo) |         |        |       |          |          | Plan   |  |
| Ch                                                          | Charter Status |   | ıs Status | Status Reports    |         | Stages | Gantt | My Wo    | rk Docu  | uments |  |

**Note** After the project is deleted you may see "Record not found" messages displayed on the screen; these messages can be safely ignored.